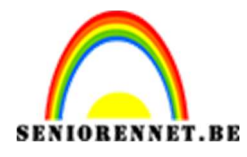

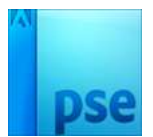

PSE- Teksteffect
Teksteffect

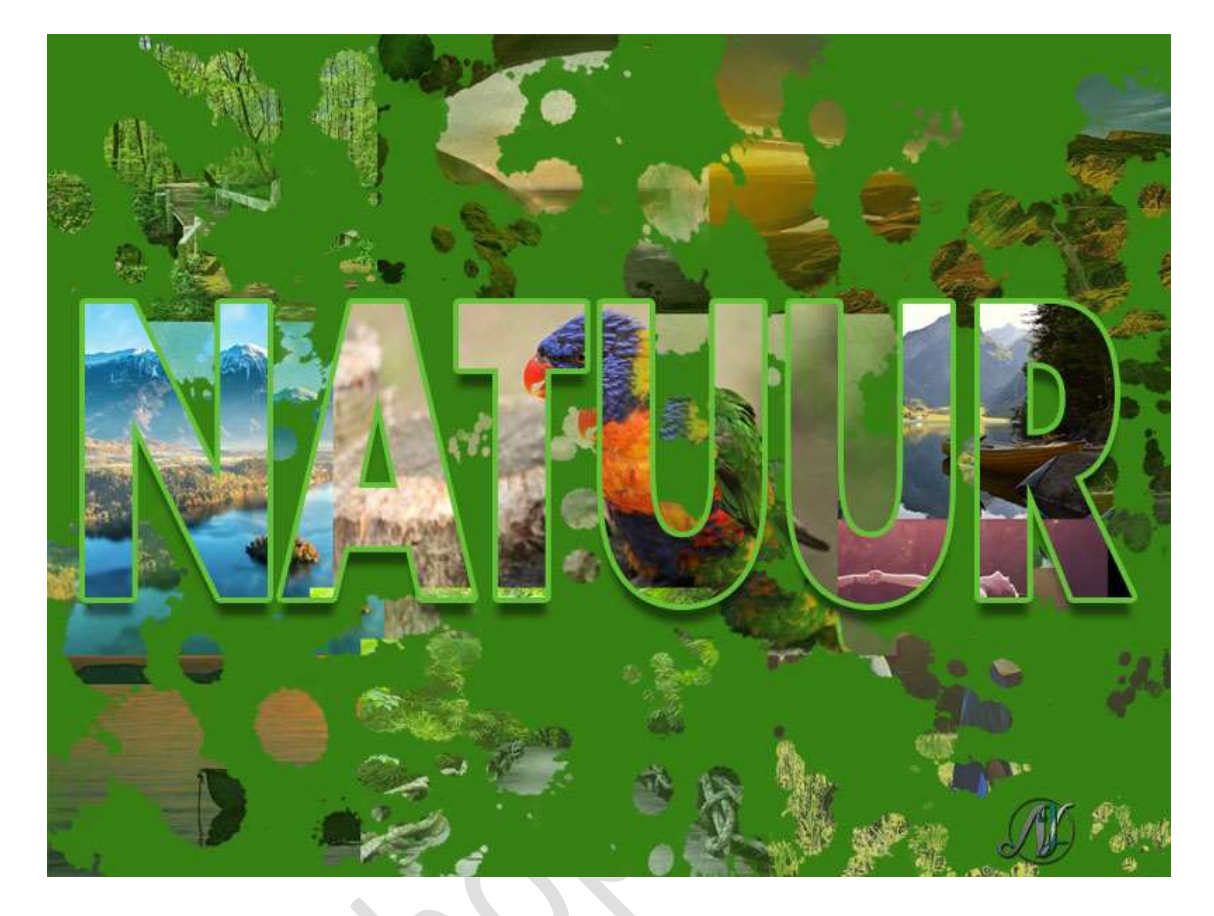

**<u>Materiaal</u>**: 9 afbeelding (zie materiaal of eigen afbeeldingen) – Penseel Dispersion

- 1. Open een nieuw document van 1000 x 750 px 72ppi witte achtergrond.
- 2. Voeg je afbeeldingen toe en maak er een kleurig geheel van. Tevreden? Voeg alle fotolagen samen tot één laag.

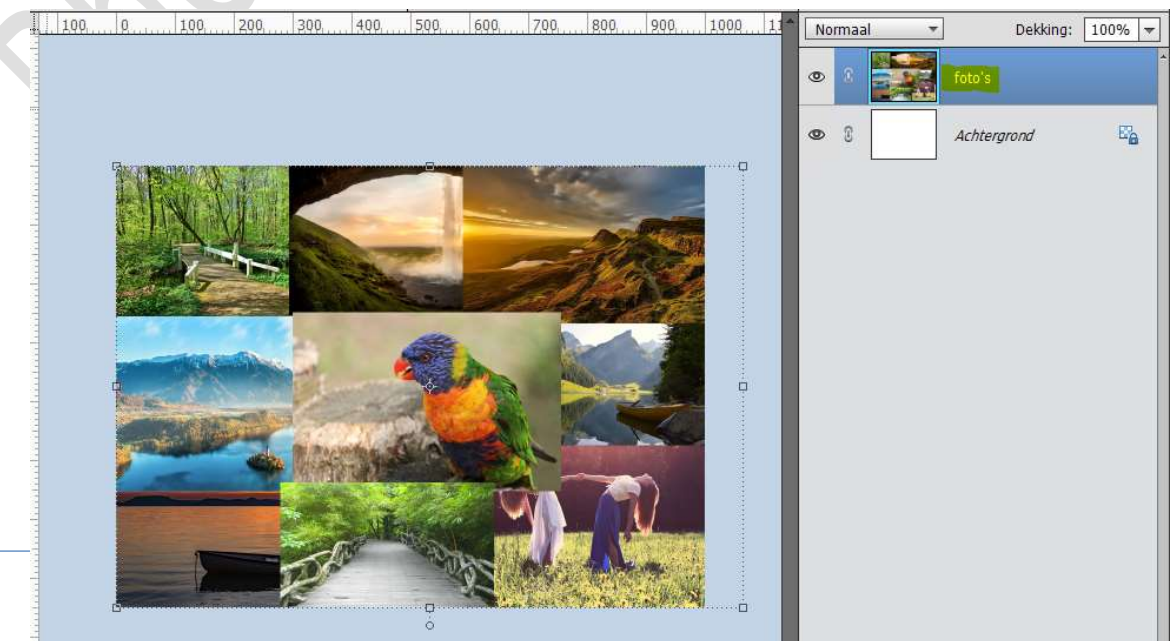

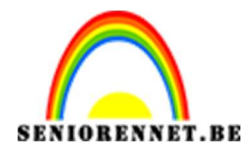

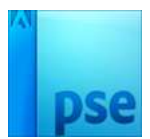

3. Activeer het tekstgereedschap. Zet Voorgrondkleur op zwart. Kies een tamelijk vet lettertype Typ een tekst naar keuze.

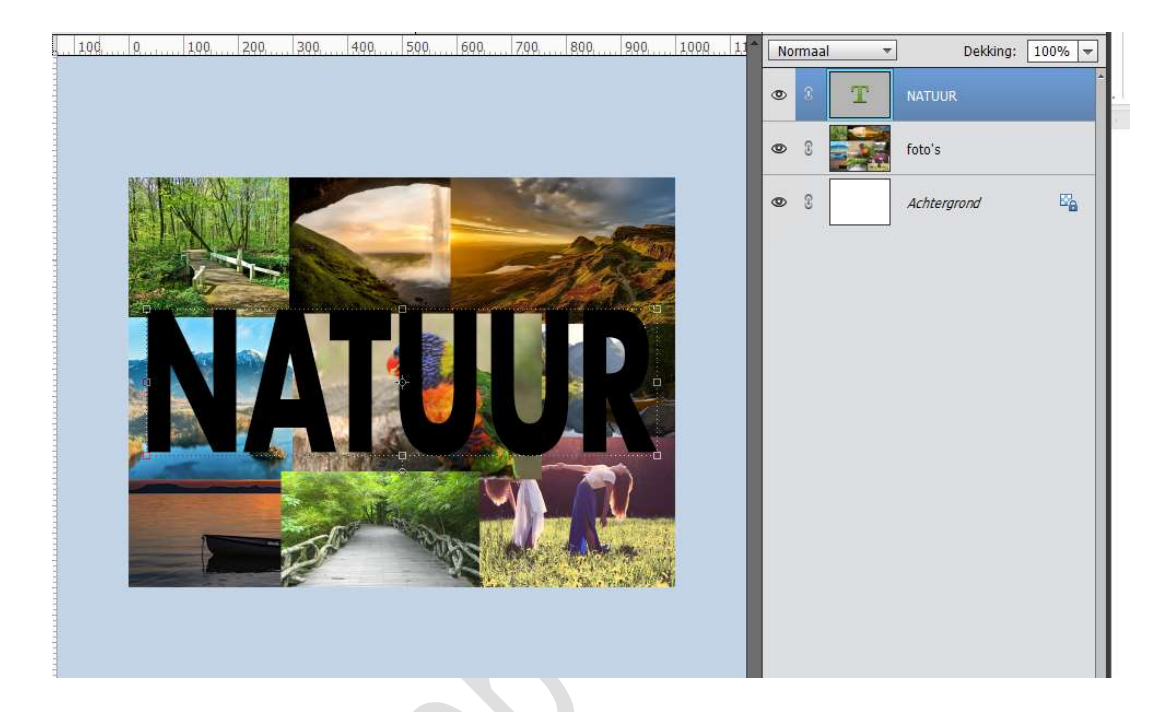

 Voeg boven de samengevoegde fotolaag een Aanpassingslaag Volle kleur toe. Kleur naar keuze.

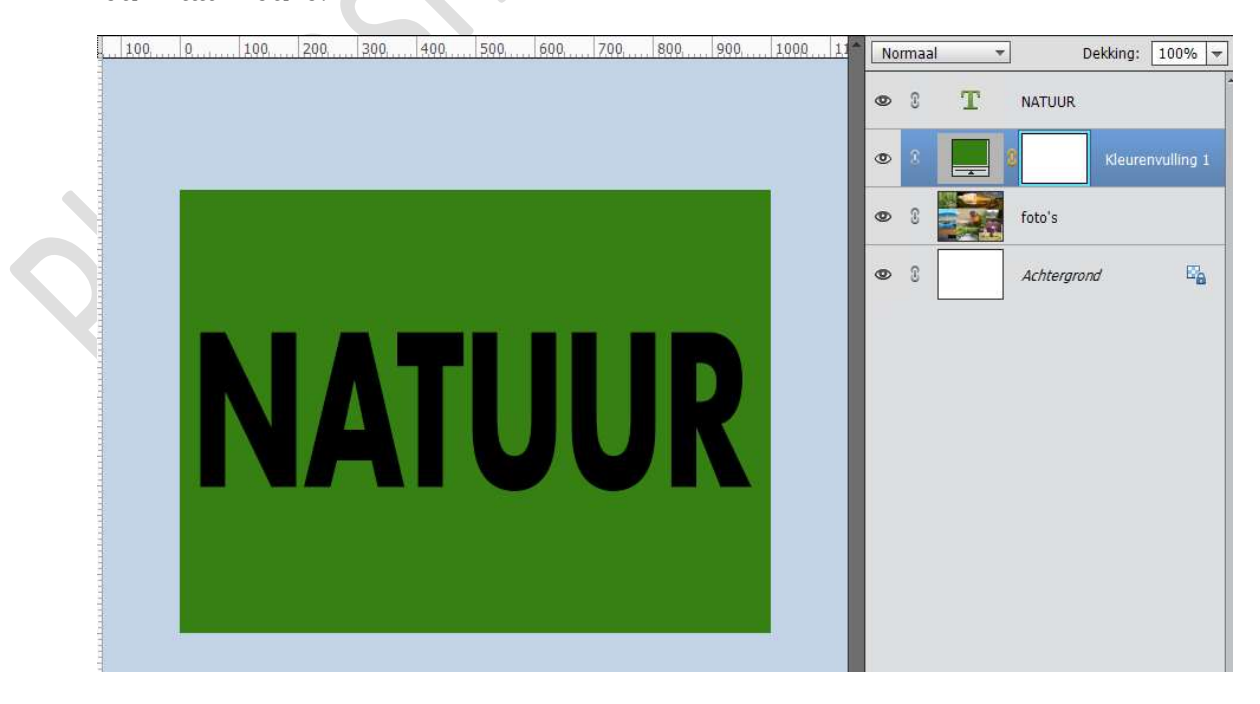

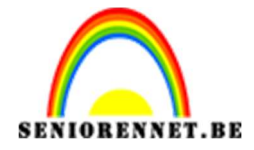

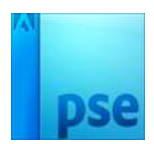

 Dupliceer de laag met de foto's (CTRL+J) De kopie laag sleep je boven de tekstlaag. Maak van de laag een Uitknipmasker.

Je kan de **grootte** van de laag boven je tekst wat aanpassen.

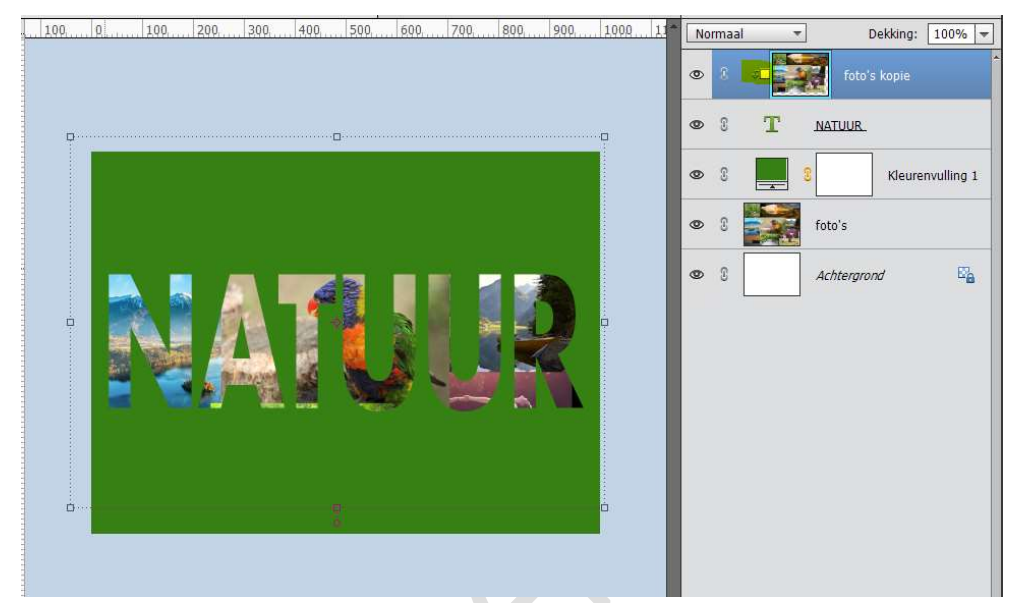

## 6. Activeer de tekstlaag. Geef deze tekstlaag laagstijlen:

- <u>Gloed buiten</u>: Grootte: 20 px Dekking 50% Kleur: zwart
- <u>Slagschaduw</u> Grootte: 8 px Afstand: 16 px Dekking: 50%
- <u>Lijn/Streek</u> Grootte: 5 px Positie: Buiten Dekking: 100% Kleur naar keuze.

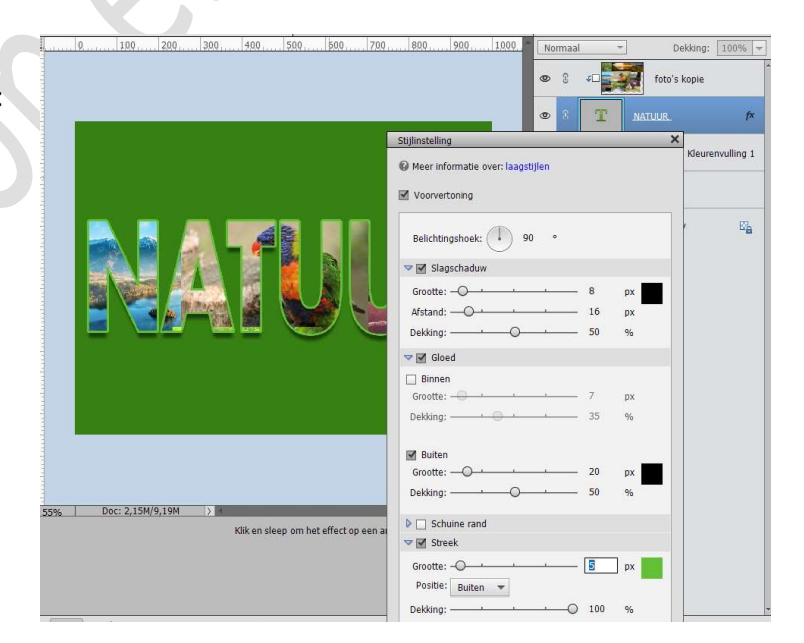

7. Laad het penseel Dispersion. Kies een penseel. Zet Voorgrondkleur op Zwart. Activeer het laagmasker van de Volle kleur. Schilder op je document om delen van de onderliggende fotolaag zichtbaar te maken. Gebruik gerust verschillende penselen.

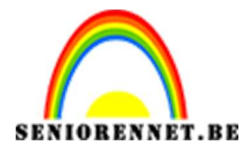

PSE- Teksteffect

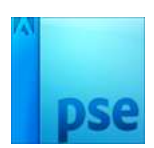

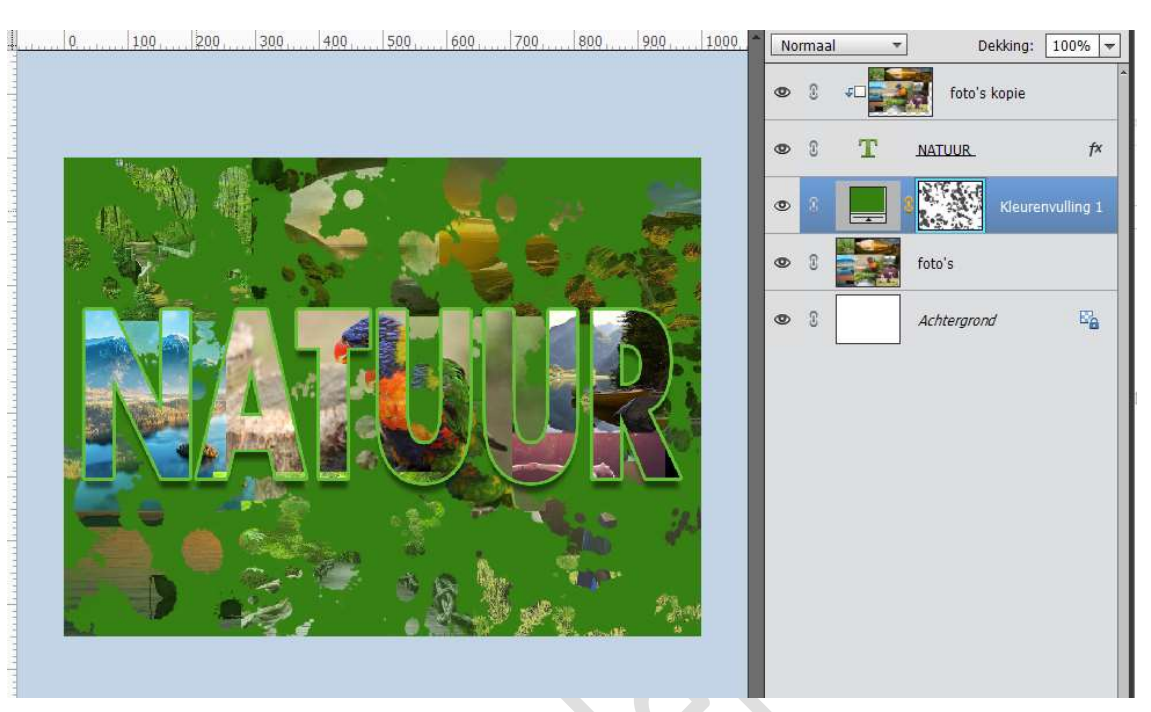

 Ons teksteffect is klaar. Werk af naar keuze en vergeet jouw naam niet. Sla op als PSD: max. 800 px aan langste zijde. Sla op als JPEG: max. 150 kb

Veel plezier ermee

NOTI